| No. |    | 質問・回答                                              |
|-----|----|----------------------------------------------------|
| 1   | 啠問 | QRコードを上手く読み取れず、登録用の空メールを送信できない                     |
|     | 貝问 | 又は、QRコードリーダーが端末に入っていない                             |
|     | 回答 | QRコードを上手く読み取れない場合には、登録用のアドレスを直接To(送信先)に入           |
|     |    | 力して送信してください。                                       |
|     |    | なお、 <u>LINEのQRコードリーダーは</u> あくまでもLINEのアカウント検索専用の機能で |
|     |    | すので、 <u>NET119の登録にはご利用頂けません。</u>                   |
| 2   | 質問 | 空メールを送信したが、登録申請用のメールが受信できない                        |
|     | 回答 | ①net119.speecan.jp                                 |
|     |    | 上記のドメインを受信許可できるよう設定してください。                         |
|     |    | ②迷惑メールフォルダーなどに届いていないか確認してください。                     |
|     |    | ③送信するときに使用したメールアドレスと、確認している受信フォルダーのメー              |
|     |    | ルアドレスが一致しているか確認してください。                             |
|     |    | ④お使いのメールアドレスが 「@の直前又は先頭にピリオドやハイフンなどの記号             |
|     |    | があるアドレス(****.@〇〇.ne.jp)、ピリオドやハイフンなどの記号が連続してい       |
|     |    | るアドレス(*****@〇〇.ne.jp)」になっている場合、使用できません。メールアド       |
|     |    | レスを変更いただくか、別のメールアドレスから申請してください。                    |
| 3   | 質問 | 申請情報を入力して「確認」を押しても先に進めない                           |
|     | 回答 | ①*が付いている必須項目(名前、フリガナ、生年月日、性別、住所等)を全て入力             |
|     |    | しているか確認してください。                                     |
|     |    | ②住所の入力後に地図アイコンから場所を確認し忘れていないか確認してくださ               |
|     |    | い。                                                 |
| 4   | 質問 | ブックマークをしたにも関わらず、ブックマークから開いた時に、ID/Passの入力           |
|     |    | が求められてしまう。                                         |
|     | 回答 | ①NET119専用通報ページ(「このページをブックマークすることですばやく通報す           |
|     |    | ることができます」という文言が表示されているページ)を正しくブックマークして             |
|     |    | いるか確認してください(火事/救急を選択する画面をブックマークしていないか確             |
|     |    | 認してください)                                           |
|     |    | ②(iOSの場合)ブラウザがプライベートブラウズになっていないか確認してくださ            |
|     |    | い。                                                 |
| 5   | 質問 | Androidなのだが、ホーム画面への追加が出来ない                         |
|     | 回答 | ①端末機種の標準ブラウザによってはホーム画面に追加できない場合がある。                |
|     |    | ②らくらくスマホの場合にはホーム画面に追加できない機種が多いです。ホーム画              |
|     |    | 面に追加できない場合にはブラウザのブックマーク、お気に入りに追加する方法で              |
|     |    | ご対応ください。                                           |
| 6   | 質問 | iOSでホーム画面に追加することはできないのか?                           |
|     | 回答 | iOCでナーノ両両に泊加してしまると、当時から民ノマレジャス回びにしょう。              |
|     |    |                                                    |
|     |    | サい返し迪報を1」つに際に、ID/Passの八刀を氷める凹固になつてしまいます。           |
|     |    | IUSの场合にはノックマーク、お気に入りへの登球をお願い致します。                  |